1) Tick the box under 'Images' on the edit page

| Images     |
|------------|
| $\bigcirc$ |

## 2) Select 'Upload image' under Step 1

| Selec            |   | egory            |   |                  |   |
|------------------|---|------------------|---|------------------|---|
| Category level 1 |   | Category level 2 |   | Category level 3 |   |
| -Select-         | ~ | -Select-         | ~ | -Select-         | * |
| Category level 4 |   |                  |   |                  |   |
| -Select-         | ~ |                  |   |                  |   |
|                  |   |                  |   |                  |   |

3) Select 'Choose file' under Step 2 and find the correct image in your documents

|        | Select category / Sub category                     |   |                  |   |                  |                     |  |
|--------|----------------------------------------------------|---|------------------|---|------------------|---------------------|--|
| Step 1 | Category level 1                                   |   | Category level 2 |   | Category level 3 |                     |  |
|        | Select One                                         | ~ | Select One       | ~ | Select One       | ~                   |  |
|        | Category level 4                                   |   |                  |   |                  |                     |  |
|        | Select One                                         | ~ |                  |   |                  |                     |  |
| Step 2 | Upload images                                      |   |                  |   |                  |                     |  |
|        | Drop image here                                    |   |                  |   |                  |                     |  |
|        | Choose File ) o file chosen<br>Title*<br>Type here |   |                  |   |                  |                     |  |
|        | Description                                        |   |                  |   |                  |                     |  |
|        | Type here                                          |   |                  |   |                  |                     |  |
|        | Close                                              |   |                  |   | Generate preview | Me Home Connections |  |

4) The selected image will appear on the right. Give the image a Title so you can easily locate it.

| Step 2 | Upload images                                                            |                  |                     |
|--------|--------------------------------------------------------------------------|------------------|---------------------|
|        | Drop image here                                                          |                  |                     |
|        | Choose File Lower Greenings.jpg Title* Test Street Description Type here |                  |                     |
|        | Image view                                                               | <u>୧</u> ୧       |                     |
|        | Property ~                                                               |                  |                     |
|        |                                                                          |                  |                     |
|        | Close                                                                    | Generate preview | Home<br>Connections |

## 5) Select 'Generate preview'

| Step 2 | Upload images                                      |                                   |
|--------|----------------------------------------------------|-----------------------------------|
|        | Drop image here                                    |                                   |
|        | Choose File Lower Greenings.jpg Title* Test Street |                                   |
|        | Description<br>Type here                           |                                   |
|        | Image view                                         | Q Q                               |
|        | Property ~                                         |                                   |
|        |                                                    |                                   |
|        | Close                                              | Generate preview Home Connections |

6) Scroll down to the bottom and select 'Save'

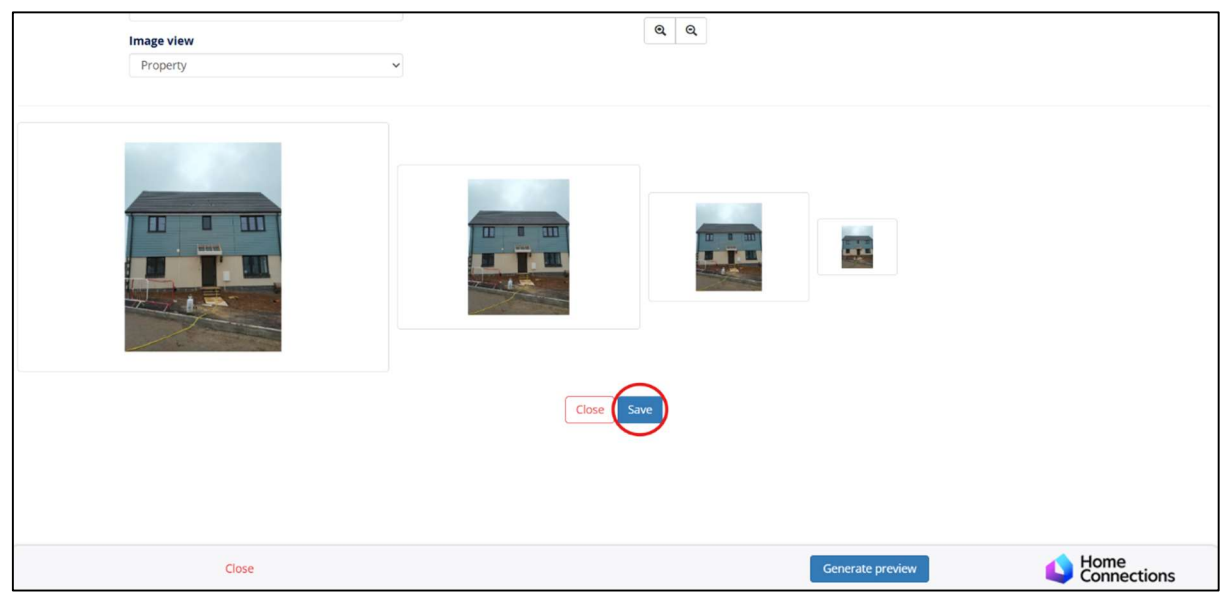

7) Check the green wording has appeared to confirm the image has been saved. This will have saved the image to the system, but it won't be added to the advert. Select 'Close'

| Step 2 | Upload images                        |                   |  |
|--------|--------------------------------------|-------------------|--|
|        | Drop image here                      |                   |  |
|        | Choose File No file chosen<br>Title* |                   |  |
|        | Type nere                            |                   |  |
|        | Image view Property                  | <u>Q</u> <u>Q</u> |  |

8) Scroll down to Step 2, if you have just uploaded an image this should appear straight away. If you are looking for a previously uploaded image, use the search bar to find it by the title you gave it.

Select 'Link to property'

| Step 2    | Associate image                   | Search                          |                         | Search                |        |                     |
|-----------|-----------------------------------|---------------------------------|-------------------------|-----------------------|--------|---------------------|
|           |                                   | Title<br>Test                   | st Street               |                       |        |                     |
|           |                                   | Grap<br>Pri                     | phics View :<br>roperty | Ť                     |        |                     |
|           |                                   |                                 |                         |                       |        | Home                |
| First pag | Previous 1 2 Next Last page Close | Page 1 of 1512 Results per page | ge 25 →                 | Total records : 37783 | Save 🚺 | Home<br>Connections |

9) Scroll down and check the image has appeared again under Step 3. Make sure to click 'Save' at the bottom, before using 'Close' to go back to the advert editing screen.

| Sterrange<br>3 associated<br>image     |       |                |                     |                       |
|----------------------------------------|-------|----------------|---------------------|-----------------------|
|                                        | /     |                |                     |                       |
| First page Previous 1 2 Next Last page | Close | Page 1 of 1512 | Results per page 25 | Total records : 37783 |

10) Make sure to select 'Save' again on the editing screen after the image pop-ups have closed.